## Creating Separate Renewal Invoices for a Client's Services

By default, WHMCS groups service renewal invoices that are due on the same day into a single renewal invoice. However, you may sometimes want to invoice each service separately.

## **Separate Invoices for One Client**

To separate invoices for a single client:

- 1. Go to the **<u>Profile</u>** tab in the client's profile.
- 2. Set Separate Invoices to ON.

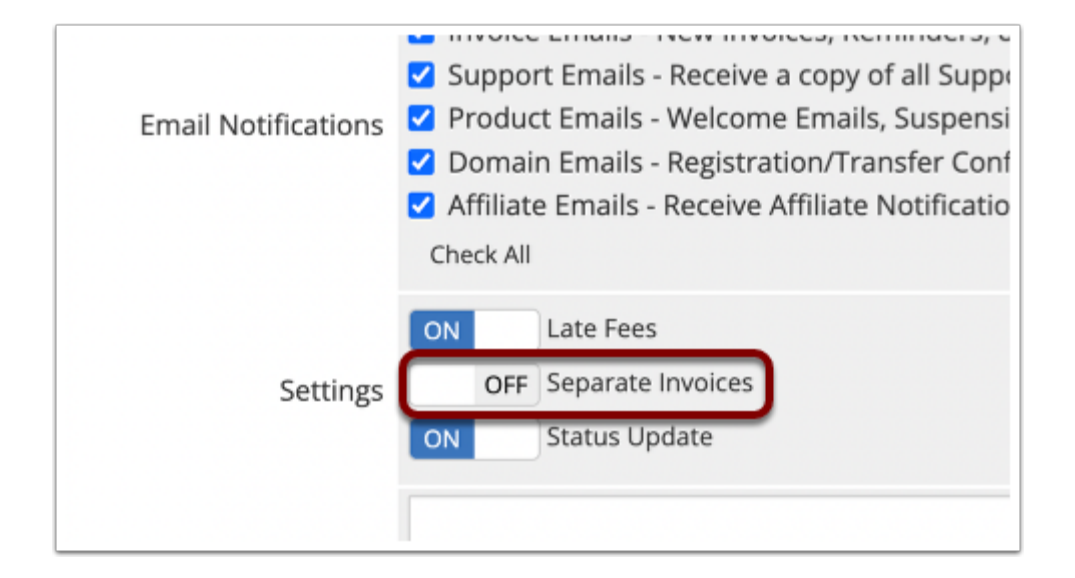

3. Click Save Changes.

## **Separate Invoices for a Client Group**

To separate invoices for a group of clients:

- 1. Go to **Configuration > System Settings > <u>Client Groups</u>.**
- 2. Add a new client group with your desired name and color.
- 3. Check Separate Invoices for Services.

| Group Name                      | Special Clients |
|---------------------------------|-----------------|
| Group Colour                    | #ffffff         |
| Group Discount %                |                 |
| Exempt from Suspend & Terminate |                 |
| Separate Invoices for Services  |                 |

## 4. Click Save Changes.

5. For each of the desired clients, go to the client's **Profile** tab, select the newly-created client group, and click **Save Changes**.

| /ices     | Status Active •                         |
|-----------|-----------------------------------------|
| cessing   | Currency USD 🔹                          |
| ng emails | Client Group Special Clients 🔻          |
| Update    | Two-Factor Enabled - Uncheck to disable |